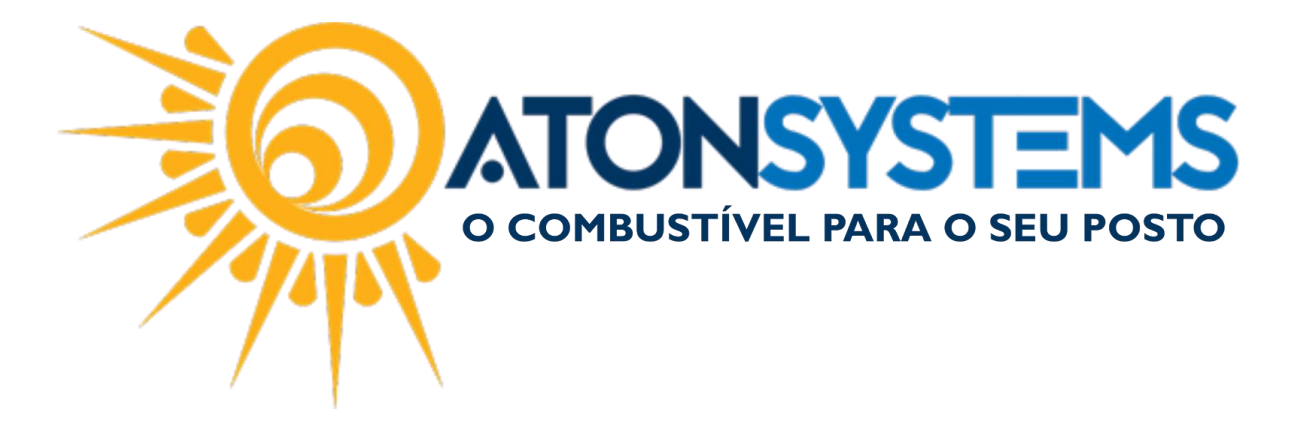

## Estorno Parcela Quitada do Contas a Pagar Manual do Usuário – Fiscal Cód. – RETFIN08 Revisão– 21/06/2017

Introdução

Como estornar parcela quitada do contas a pagar.

IMPORTANTE: PARCELA DEVE ESTAR QUITADA.

Procedimento

Passo 1 – No menu principal na aba "FINANCEIRO" clique em "Contas a pagar".

| •    | Pesquisar (   | (CTRL+Q)   |         |                               |               |                           | Sis               | stema Ator  | n VERSÃO 3.92.0          |                    |                            | _ | ٥ | ×      |
|------|---------------|------------|---------|-------------------------------|---------------|---------------------------|-------------------|-------------|--------------------------|--------------------|----------------------------|---|---|--------|
|      | I⊽ Com        | nbustível  | Produte | p Fechamento de caixa         | Financeiro    | Notas a prazo Fis         | cal Fidelidade    | Gerend      | cial Ferramentas         |                    |                            |   |   | $\sim$ |
| Cen  | tro de custo  | Plano de   | contas  | Conciliação de cartão         | Movimento     | financeiro                | Contas a recebe   | er terceiro | Extrato conta financeira | Faturamento cartão | Contas a pagar             |   |   |        |
| Band | deira         | i idilo de | contab  | Estorno conciliação de cartão | Conciliar ser | viços prestados terceiros | contab a receb    |             | Pagamentos efetuados     | Cartão a receber   | Serviço terceiro a pagar   |   |   |        |
| Con  | ta financei a | Contas a   | a pagar | Contas a pagar                | Consultar d   | neque recebido            | Conciliar extrato | o bancário  | Receitas                 | Cartão conciliado  | Conta pagar por vencimento |   |   |        |
|      | Cada          | stro       |         |                               | M             | lovimento                 |                   | 4           |                          | Relatórios         |                            |   |   |        |

A janela "Contas a pagar", será exibida

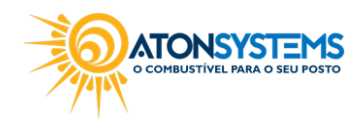

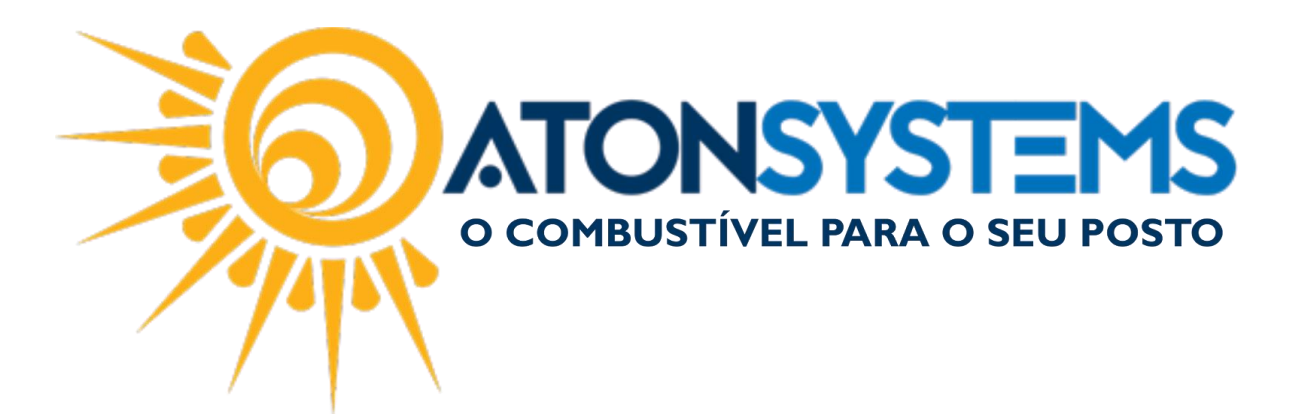

| Contas a pagar 🛛 🗶          | c c c c c c c c c c c c c c c c c c c                                                                               |
|-----------------------------|----------------------------------------------------------------------------------------------------|
| 🕒 Induir 📄 Excluir          | 🖫 Gravar 🔞 Cancelar 🔯 Fechar 🕖 Inativar 🖷 Duplicar                                                                  |
| Empresa 1POSTO              | ✓ Conta pagar                                                                                                    |
| Histórico                   |                                                                                                    |
| Terceiro<br>Plano de contas |                                                                                                    |
| Centro de custo             |                                                                                                    |
| Valor total                 |                                                                                                    |
| Frequência                  | Qtd parcelas Gerar                                                                                                  |
| Nº documento                | Parcelas                                                                                                    |
| Competencia mes anterior    |                                                                                                    |
| Nº Data vencimento Valor    | r parcela VI. tarifa boleto Valor total Data pagamento Valor pago Motivo cancelamento Informações sobre o pagamento |
|                             |                                                                                                    |
|                             |                                                                                                    |
|                             |                                                                                                    |
|                             |                                                                                                    |
|                             |                                                                                                    |

Passo 2 – No campo "Empresa" selecione a empresa e no campo "Conta pagar" pesquise pela conta que procura.

| Contas a pa | agar 🗙                                                         |  |
|-------------|----------------------------------------------------------------|--|
| 🕒 Incluir   | r 🕞 Excluir 🔛 Gravar 🔯 Cancelar 🔯 Fechar 🚿 Inativar 🖷 Duplicar |  |
| Empresa     | IPOSTO Conta pagar CONSUMO PRÓPRIO - NF 3506                   |  |

Será exibido os detalhes referente ao "Conta pagar"

| Manuais                  | Produtos  | Contas a pagar | ×                                |             |               |                         |               |                     |                               |  |   |  |
|--------------------------|-----------|----------------|----------------------------------|-------------|---------------|-------------------------|---------------|---------------------|-------------------------------|--|---|--|
| 🕒 Induir                 | 😑 Excluir | 💾 Gravar       | 🔞 Cancelar                       | 🔀 Fechar 🖇  | 💋 Inativar    | Hange Duplicar          | upicar        |                     |                               |  |   |  |
| Empresa                  | 1POSTO    |                |                                  | Ŧ           | Conta pag     | ar CONSUM               | ) PRÓPRIO - N | F 112777            |                               |  |   |  |
| Histórico                |           | CONSUMO PR     | ÓPRIO - NF 11277                 | 7           |               |                         |               |                     |                               |  |   |  |
| Terceiro                 |           | HIGA PRODUT    | TIGA PRODUTOS ALIMENTICIOS LTDA  |             |               |                         |               |                     |                               |  |   |  |
| Plano de con             | itas      | COMPRA MAT     | ERIAL DE LIMPEZA                 | ۱           |               |                         |               |                     |                               |  |   |  |
| Centro de cu             | usto      | POSTO          | OSTO                             |             |               |                         |               |                     |                               |  |   |  |
| Valor total              |           | R\$40          | R\$401,40                        |             |               |                         |               |                     |                               |  |   |  |
| Data de início           | D         | 31/10/2016     | 31/10/2016 -                     |             |               |                         |               |                     |                               |  |   |  |
| Frequência               |           | Parcelado      | Parcelado · Qtd parcelas 1 Gerar |             |               |                         |               |                     |                               |  |   |  |
| Nº document              | to        | 112777         | 112777 Pauloas                   |             |               |                         |               |                     |                               |  |   |  |
| Competência mês anterior |           |                |                                  |             |               |                         |               |                     |                               |  |   |  |
| Parcelamento             |           |                |                                  |             |               |                         |               |                     |                               |  |   |  |
| Nº Data vencimento V     |           | Valor parcela  | VI. tarifa boleto                | Valor total | Data pag      | amento N                | alor pago     | Motivo cancelamento | Informações sobre o pagamento |  |   |  |
| ▶ 1 31/10/2016           |           | R\$401,40      | R\$401,40 R\$0,00 R\$            |             | 1,40 31/10/20 | ,40 31/10/2016 R\$401,- |               |                     | Conta financeira: ESCRITÓRIO  |  | × |  |
|                          |           |                |                                  |             |               |                         |               |                     |                               |  |   |  |

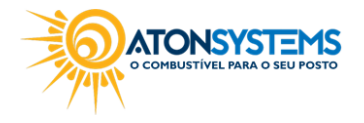

2/3

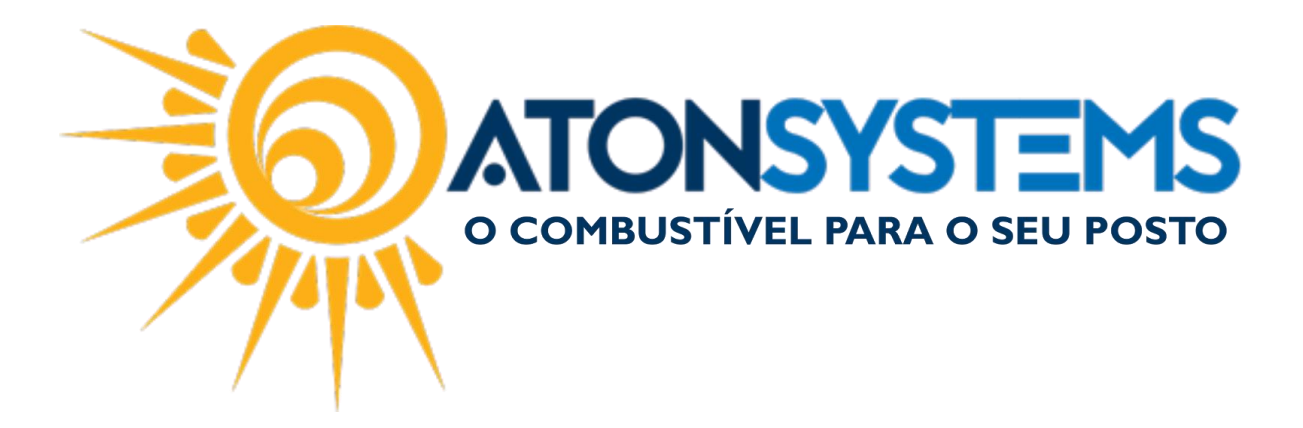

PASSO 3 – Na seção "Parcelamento" escolha a parcela que queira fazer o estorno. Clique em "X".

|   | Parcelamento |                 |               |                   |             |                |            |                     |                               |   |  |  |  |  |
|---|--------------|-----------------|---------------|-------------------|-------------|----------------|------------|---------------------|-------------------------------|---|--|--|--|--|
| N | No           | Data vencimento | Valor parcela | VI. tarifa boleto | Valor total | Data pagamento | Valor pago | Motivo cancelamento | Informações sobre o pagamento |   |  |  |  |  |
| • | 1            | 31/10/2016      | R\$401,40     | R\$0,00           | R\$401,40   | 31/10/2016     | R\$401,40  |                     | Conta financeira: ESCRITÓRIO  | × |  |  |  |  |

Será exibido uma janela de confirmação. Clique em "YES"

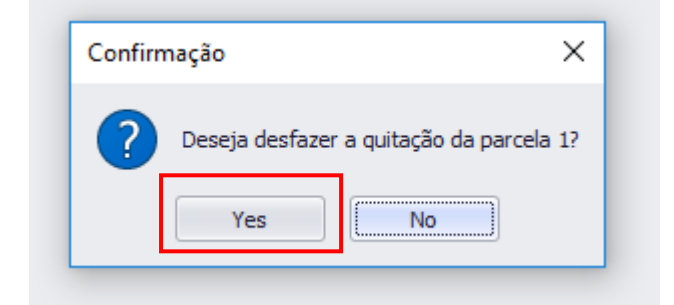

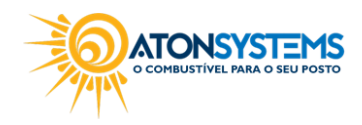